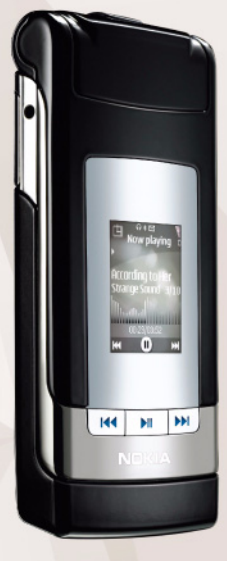

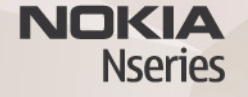

# Talknappstjänsten Nokia N76-1

© 2007 Nokia. Alla rättigheter förbehållna.

Nokia, Nokia Connecting People, Nseries, N76 och Navi är registrerade varumärken som tillhör Nokia Corporation. Andra produkt- och företagsnamn som det hänvisats till kan vara varukännetecken eller näringskännetecken som tillhör sina respektive ägare.

Nokia utvecklar ständigt sina produkter. Nokia förbehåller sig rätten att göra ändringar och förbättringar i de produkter som beskrivs i detta dokument utan föregående meddelande.

MED UNDANTAG AV VAD SOM FÖLJER AV TVINGANDE LAG SKALL VARKEN NOKIA ELLER DESS LICENSTAGARE UNDER INGA OMSTÄNDIGHETER VARA ANSVARIGT FÖR FÖRLUST AV DATA ELLER INKOMST ELLER SÄRSKILD, TILLFÄLLIG, FÖLJDSKADA, ELLER INDIREKT SKADA, OAVSETT ORSAKEN TILL FÖRLUSTEN ELLER SKADAN.

INNEHÅLLET I DETTA DOKUMENT GÄLLER AKTUELLA FÖRHÅLLANDEN. FÖRUTOM VAD SOM STADGAS I TILLÄMPLIG TVINGANDE LAGSTIFFNING, GES INGA GARANTIER AV NÅGOT SLAG, VARKEN UTTRYCKLIGA ELLER UNDERFÖRSTÅDDA, INKLUSIVE, MEN UTAN BEGRÄNSNING TILL, GARANTIER AVSEENDE PRODUKTENS ALLMÄNNA LÄMPLIGHET OCH/ELLER LÄMPLIGHET FÖR ETT SÄRSKILT ÄNDAMÅL, VAD GÅLLER RIKTIGHET, TILLFÖRLTTLIGHET ELLER INNEHÅLLET I DETTA DOKUMENT. NOKIA FÖRBEHÅLLER SIG RÄTTEN ATT ÄNDRA DETTA DOKUMENT ELLER ÅTERKALLA DET UTAN FÖREGÅENDE MEDDELANDE.

Tillgång till särskilda produkter och tillämpningar och tjänster för produkterna kan variera efter region. Kontakta återförsäljaren om du vill ha mer detaljerad information och veta vilka språkalternativ som finns tillgängliga.

Viss användning och vissa funktioner är SIM-kort- och/eller nätverksberoende, MMS-beroende eller beroende på enhetens kompatibilitet och innehållsformaten som stöds. Vissa tjänster kan debiteras separat.

I användarhandboken finns mer viktig information om enheten. UPPLAGA 2 SV

# Talknappstjänsten

Talknappstjänsten (PTT – Push to talk, nättjänst) är en VoIP-tjänst (voice over IP) i realtid som implementerats över ett GSM/GPRS-nät. Med talknappstjänsten kan du kommunicera genom att trycka på en knapp. Du kan använda talknappstjänsten för att tala med en person eller med en grupp personer.

Innan du kan använda talknappstjänsten måste du definiera en kopplingspunkt och göra inställningar för tjänsten. Du kan få inställningarna i ett SMS från den tjänstleverantör som erbjuder talknappstjänsten. Du kan också använda programmet Inst.guiden för konfigurationen om tjänstleverantören stöder detta. Du kan få mer information om programmet i handböckerna för enheten på www.nokia.com/support eller den lokala Nokia-webbplatsen.

Tryck på 😮 och välj Verktyg > Anslutb. > PTT.

Vid kommunikation via talknappstjänsten talar en person medan de övriga lyssnar i den inbyggda högtalaren. Man turas om att tala. Eftersom bara en gruppmedlem kan tala åt gången, är tiden för hur länge du får tala begränsad. Vanligtvis kan du tala i 30 sekunder. Mer information om hur länge du får tala i ditt nätverk får du från tjänstleverantören.

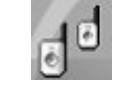

 Varning! Håll inte enheten vid örat när du använder högtalaren, eftersom volymen kan vara extremt hög.
Telefonsamtal har alltid förtur framför aktiviteter inom talknappstjänsten.

## Ange en kopplingspunkt för talknappstjänsten

Många tjänstleverantörer kräver att du använder en Internetkopplingspunkt (IAP) som standardkopplingspunkt. Andra tjänstleverantörer tillåter att du använder en WAP-kopplingspunkt. Kontakta tjänstleverantören om du vill ha mer information.

Om du inte har en WAP-anslutning, kanske du måste kontakta tjänstleverantören för hjälp med den första anslutningen, eller besök www.nokia.com/phonesettings.

# Inställningar för talknappstjänsten

Tryck på 💱 och välj Verktyg > Anslutb. > PTT > Val > PTT-inställningar.

Välj Användarinställningar och ange följande information:

Godkända samtal – Välj Meddela om du vill se ett meddelande om inkommande samtal. Välj Godkänn autom. om du vill att PTT-samtal ska besvaras automatiskt. Välj Tillåt ej om du vill att PTT-samtal automatiskt ska avvisas.

Ton för PTT-samtal – Välj Profilens ton om du vill att inställningen för meddelande om inkommande samtal i talknappstjänsten ska vara samma som signalen för inkommande samtal i den aktiva profilen.

Återuppringningston – Välj en signal för återuppringningsförfrågningar.

Vid programstart – Välj om du vill logga in på talknappstjänsten när du startar enheten.

Standardalias – Ange ditt standardalias som visas för andra användare. Tjänstleverantören kan ha inaktiverat ändring av detta alternativ i enheten.

Visa min PTT-adress – Välj l 1-till-1-samtal, l gruppsamtal, l alla samtal eller Aldrig. Tjänstleverantören kan ha inaktiverat vissa av dessa alternativ i enheten.

Visa min inl.status – Välj Ja om du vill att din status ska visas eller Nej om du vill att din status ska döljas.

Välj Anslutningsinställn. och ange följande information:

**Domän** – Ange det domännamn du fått från tjänstleverantören.

Kopplingspunkt – Namnet på kopplingspunkten för talknappstjänsten. Kopplingspunktens namn behövs för att upprätta en anslutning till GSM-/GPRS-nätet.

Serveradress – Ange IP-adressen eller domännamnet på den PTT-server du fått från tjänstleverantören.

Användarnamn – Ange det användarnamn du fått av tjänstleverantören.

PTT-lösenord – Ange ett lösenord om så krävs för att skapa en dataanslutning. Lösenordet får du vanligen från tjänstleverantören och det är ofta skiftlägeskänsligt.

# Logga in på talknappstjänsten

Tryck på 😮 och välj Verktyg > Anslutb. > PTT. PTT loggar automatiskt in på tjänsten när det startas.

När du har loggat in ansluts PTT automatiskt till de kanaler som var aktiverade när programmet avslutades senast. Om anslutningen bryts försöker enheten automatiskt att logga in igen tills du avslutar talknappstjänsten.

## Avsluta talknappstjänsten

Tryck på S och välj Verktyg > Anslutb. > PTT > Val > Avsluta. Logga ut från PTT efter att programmet avslutats? visas. Tryck på Ja om du vill logga ut och stänga tjänsten. Tryck på Nej om du vill att programmet ska vara aktivt i bakgrunden. Om flera program är öppna och du vill växla mellan programmen håller du S nedtryckt.

## Ringa ett privat samtal

Välj Val > Kontakter.

Välj i listan den kontakt som du vill prata med och välj Val > Samtala 1-till-1.

Håll 느 intryckt hela tiden du talar. När du har talat färdigt släpper du 느.

Om du vill prata med kontakten i andra vyer i programmet PTT (t.ex. kontaktvyn), håller du ned **L**. Om du vill ringa ett nytt telefonsamtal måste du avsluta det privata samtalet. Välj Avsluta eller tryck på **C**.

Tips! Kom ihåg att hålla enheten framför dig under ett PTT-samtal, så att du kan se displayen. Tala mot mikrofonen och håll inte för högtalaren med händerna.

#### Besvara ett privat samtal

Tryck på  $\frown$  om du vill börja ett privat samtal eller  $\square$  för att avvisa samtalet.

☆ Tips! Du kan även ringa privata eller gruppsamtal från Kontakter. Välj Val > PTT > Samtala 1-till-1 eller Prata med flera.

# Ringa ett gruppsamtal

Om du vill ringa en grupp väljer du Val > Kontakter, markerar de kontakter du vill ringa och väljer Val > Prata med flera.

## Visa andras inloggningsstatus

Om du vill prenumerera på eller sluta prenumerera på andras inloggningsstatus i talknappstjänsten väljer du Val > Kontakter, kontakten och Val > Visa inloggningsstatus eller Dölj inloggningsstatus.

## Skicka en återuppringningsförfrågan

Bläddra till önskat namn i Kontakter och välj Val > Sänd uppringn.förfrågan.

#### Besvara en återuppringningsförfrågan

När någon skickar dig en återuppringningsförfrågan visas 1 ny uppringningsförfrågan i vänteläge. Tryck på Visa för att öppna Uppringningsinkorg. Om du vill ringa ett privat samtal väljer du en kontakt och Val > Samtala 1-till-1.

#### Kanaler

Du kan gå med i allmänna, förkonfigurerade kanaler. Allmänna kanaler är öppna för alla som vet kanalens URL.

När du är ansluten till kanalen och talar kan alla i kanalen höra dig. Upp till fem kanaler kan vara aktiva samtidigt. Om fler än en kanal är aktiv använder du Pendla för att ändra vilken kanal du vill tala med.

Välj Val > PTT-kanaler.

Om du vill öppna en allmän, förkonfigurerad kanal för första gången väljer du Val > Ny kanal > Lägg till befintlig. Om du går med i en förkonfigurerad kanal måste du fylla i URL-adressen till kanalen.

#### Skapa dina egna kanaler

Om du vill skapa en ny förkonfigurerad kanal väljer du Val > Ny kanal > Skapa ny.

Du kan skapa egna allmänna kanaler, välja ett eget kanalnamn och bjuda in medlemmar. Dessa medlemmar kan i sin tur bjuda in fler medlemmar till den allmänna kanalen.

Du kan också skapa privata kanaler. Endast användare inbjudna av värden får gå med i och använda privata kanaler.

För varje kanal ska följande definieras: Kanalnamn, Kanalintegritet, Alias och Miniatyrbild (valfritt).

När du har skapat en kanal får du en fråga om du vill skicka ut inbjudningar till kanalen. Kanalinbjudningar är SMS.

#### Tala med en kanal

Om du vill tala med en kanal sedan du loggat in i talknappstjänsten trycker du på L. Du hör en ton som anger att du har beviljats tillgång.

Fortsätt hålla 🕒 intryckt hela tiden du talar. När du har talat färdigt släpper du 🕒.

Om du försöker svara på en kanal genom att trycka på när någon annan medlem talar, visas Vänta. Släpp , vänta tills den andre slutat tala och tryck på igen när den andre är klar. Du kan även hålla intryckt och vänta på att Prata ska visas.

När du talar i en kanal får den förste som trycker på **L** sedan någon slutat tala, tala härnäst.

När du har avslutat PTT-samtalet väljer du Avsluta eller trycker på **[**.

Om du vill visa de medlemmar som för närvarande är aktiva när du har ett aktivt samtal med kanalen väljer du Val > Aktiva medlemmar.

Du kan också bjuda in nya medlemmar till en kanal när du är ansluten till den genom att välja Val > Sänd inbjudan för att öppna inbjudningsvyn. Du kan endast bjuda in nya medlemmar om du är värd för en privat kanal eller när kanalen är en allmän kanal. Kanalinbjudningar är SMS.

#### Besvara en kanalinbjudan

Om du vill spara en mottagen kanalinbjudan väljer du Val > Spara kanal. Kanalen läggs till bland dina talknappstjänstkontakter, i kanalvyn.

När du har sparat kanalinbjudan får du en fråga om du vill ansluta till kanalen. Välj Ja om du vill öppna vyn med talknappstjänstsessioner. Enheten loggar in till tjänsten om du inte redan är inloggad.

Om du avvisar eller tar bort inbjudan, sparas den i din meddelandeinkorg. Om du vill gå med i kanalen senare öppnar du inbjudan och sparar den. Välj Ja i dialogrutan om du vill ansluta till kanalen.

# Visa talknappstjänstloggen

Tryck på **S** och välj Verktyg > Anslutb. > PTT > Val > PTT-logg. Loggen innehåller följande mappar: Missade PTT, Mottagna PTT och PTT-samtal.

Om du vill ringa ett privat samtal från PTT-logg, tryck på L.